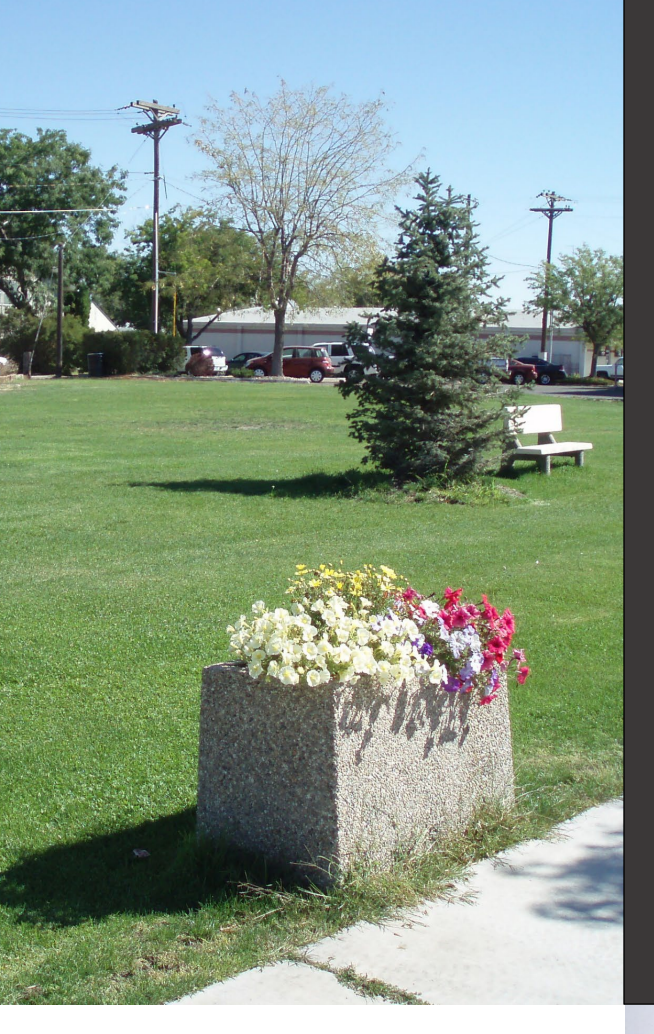

LUST/Leaking HOT Prospective Purchaser Agreement Application User Guide LUST & HOT Programs

Date Issued: April 16, 2024 Date Revised: Revision No.:

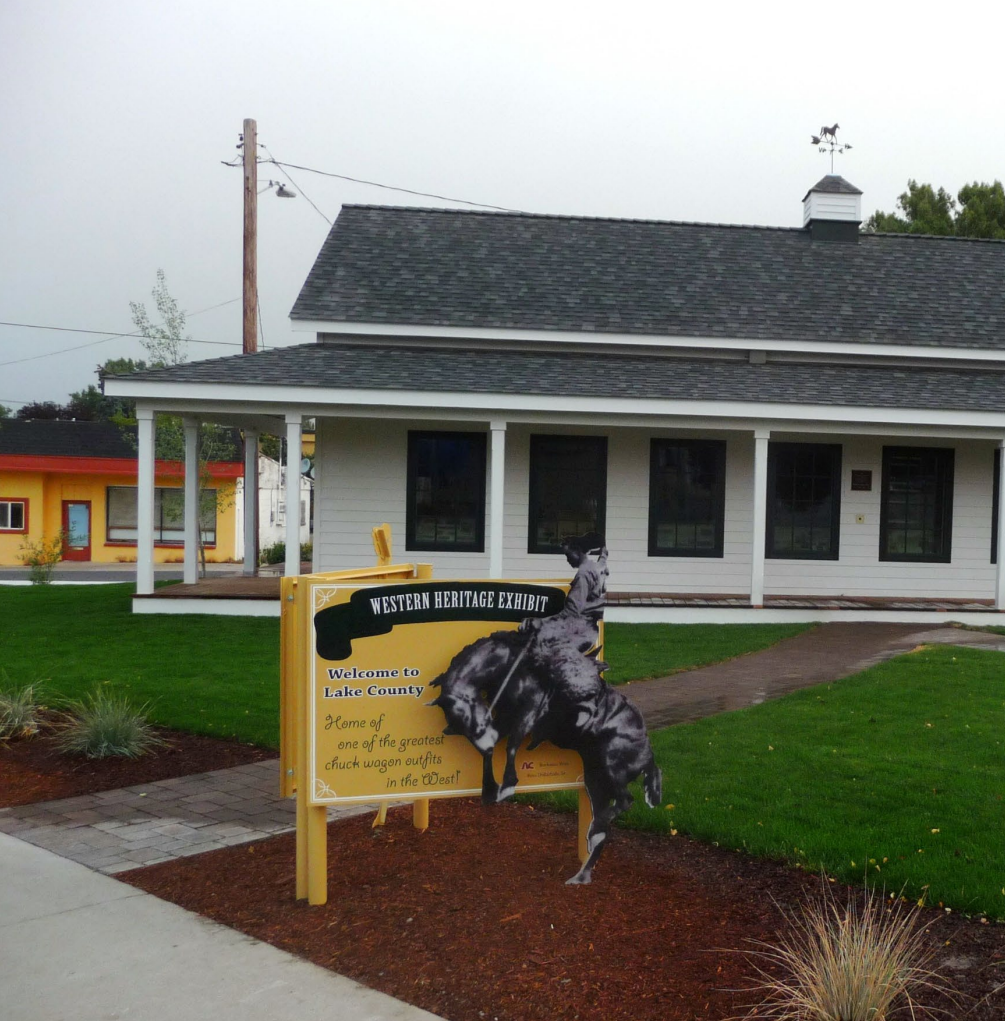

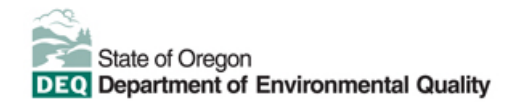

This document was prepared by Oregon Department of Environmental Quality 700 NE Multnomah Street, Suite 600 Portland Oregon, 97232

Contact: YourDEQOnline@deq.oregon.gov

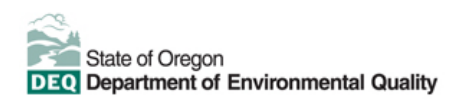

Translation or other formats

<u>Español</u> | <u>한국어</u> | <u>繁體中文</u> | <u>Pyccкий</u> | <u>Tiếng Việt</u> | <u>I</u>

800-452-4011 | TTY: 711 | <u>deqinfo@deq.oregon.gov</u>

#### Non-discrimination statement

DEQ does not discriminate on the basis of race, color, national origin, disability, age, or sex in administration of

# **System Overview**

The Oregon Department of Environmental Quality has instituted the use of a modernized, cloud-based tool for a selection of compliance programs within the agency and several business processes that involve the public and regulated entities. This document describes how to complete a Prospective Purchaser Application for a **leaking underground storage tank or leaking heating oil tank** project submittal in the Your DEQ Online database.

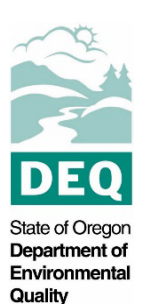

Your DEQ Online is an Environmental Data Management System designed to combine current DEQ processes across air, land, and water divisions in one convenient and easily accessible portal. The system enables users to submit applications, upload reports, enter data, check the status of applications, pay fees or fines, and manage account activity. In addition, the system allows for greater public access to environmental data without the need to request this information from DEQ staff.

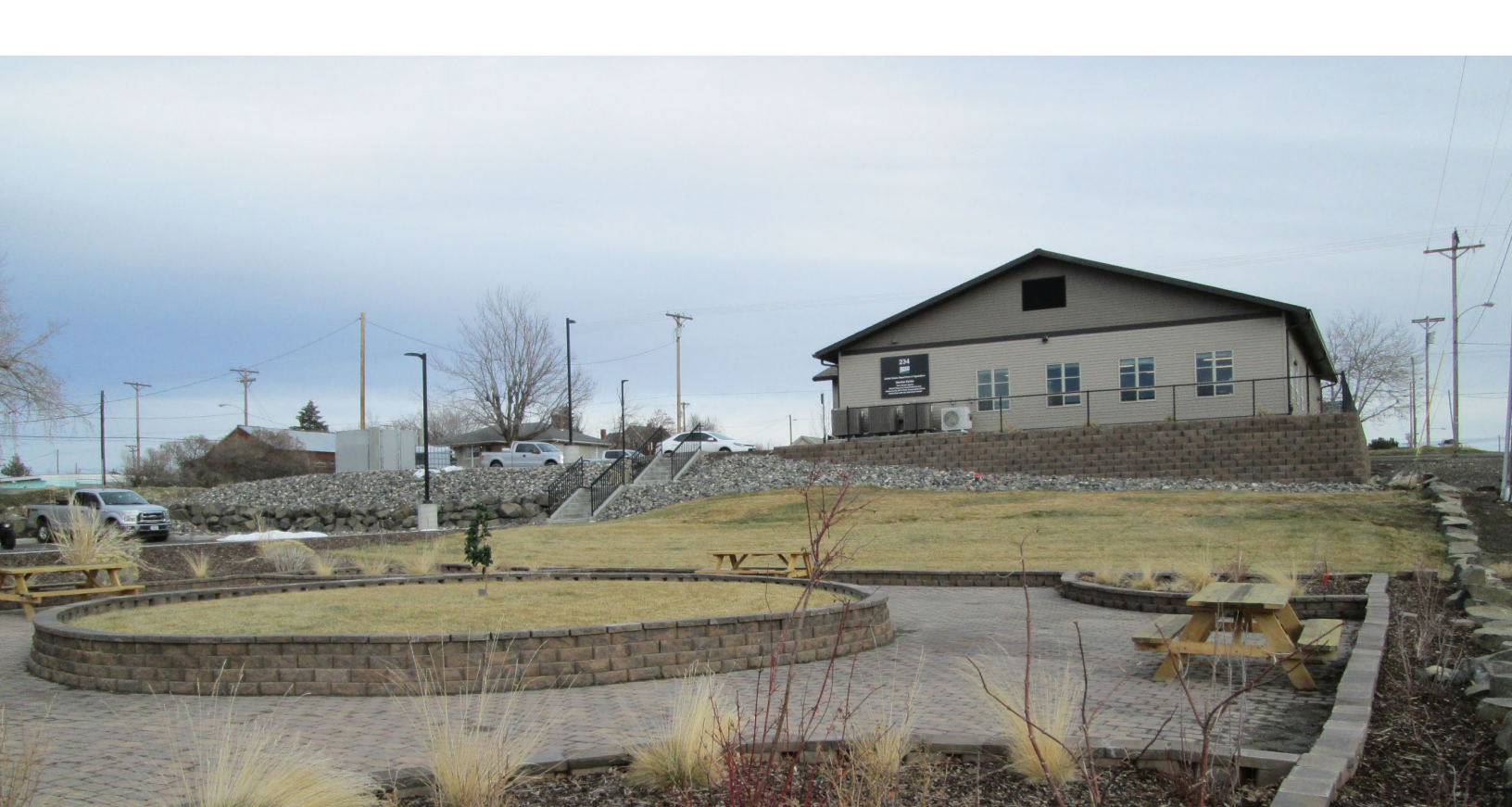

# **Table of Contents**

| 1 Introduction                                                                | 1  |
|-------------------------------------------------------------------------------|----|
| 1.1 Your DEQ Online                                                           | 1  |
| 1.2 Navigating in YDO – The Dashboard                                         | 2  |
| 1.3 Who Should Submit this Application?                                       | 3  |
| 1.4 Understanding "Site" and "Project" Use in YDO                             | 4  |
| 2 Is Your Facility Associated With Your Account?                              | 5  |
| 2.1 Where to Look                                                             | 5  |
| 2.2 Add New Facility to your Account                                          | 7  |
| 3 Start New Submittal                                                         | 9  |
| 3.1 Understanding the Submittal                                               | 9  |
| 4 Basic Info Tab                                                              | 11 |
| 4.1 Applicant Information                                                     | 11 |
| 4.2 Site Identification                                                       | 12 |
| 4.3 Property Details                                                          | 13 |
| 4.4 Current Site Owner Information                                            | 14 |
| 4.5 Applicant's Proposed Interest, Property Transaction Timing, and Agreement |    |
| Type15                                                                        |    |
| 4.6 Proposed Land Use and Local Planning Authority                            | 15 |
| 4.7 Summary of Contamination Summary & Investigation Status                   | 16 |
| 4.8 Type of Release and Cleanup Activities Underway or Completed              | 16 |
| 4.9 Proposed Cleanup Activities and Proposed Funding for Cleanup Activities   | 17 |
| 4.10 Prospective Purchaser Liability                                          | 17 |
| 4.11 Public Benefit                                                           | 18 |
| 4.12 Additional Application Contacts                                          | 18 |
| 4.13 Cost Agreement Certification                                             | 19 |
| 5 Attachment Tab                                                              | 20 |
| 6 Payment Tab                                                                 | 22 |
| 7 Review Tab                                                                  | 23 |
| 8 Submission Tab                                                              | 24 |
| 9 Paying Your Deposit                                                         | 26 |
| 9.1 Finding the Intake Submittal Sent Back                                    | 26 |
| 9.2 Make a Payment                                                            | 27 |
| 9.3 After Payment – Submit Again                                              | 28 |
| 9.4 Mail Check Instructions                                                   | 29 |
| 9.4.1 Printing Receipt                                                        | 29 |
| 9.4.2 Printing Submittal Form                                                 | 30 |
| 10 Track Your Submittal                                                       | 31 |
| 10.1 View Submittal Detail                                                    | 31 |
| 10.1.1 Submittal Summary Tab                                                  | 31 |

# **Table of Contents**

# **1** Introduction

A Prospective Purchaser Agreement (PPA) is a legally binding agreement between DEQ and a prospective purchaser or lessee of real property. A PPA limits the purchaser's or lessee's liability to DEQ for environmental cleanup of the property. In return for this liability release, the PPA must provide the state with a substantial public benefit. The PPA does not provide protection from liability a purchaser or lessee may have under federal law or from liability for any new contamination that may occur after the purchaser or lessee acquires the property. A PPA must be negotiated with DEQ before the purchaser or lessee acquires an interest in the property.

The PPA Application is the first step for a prospective purchaser of a contaminated property to begin negotiations with DEQ to limit their liability while returning properties to productive use. The LUST/Leaking HOT PPA Application is for leaking underground storage tank (**LUST**) and leaking heating oil tank (**HOT**) projects only. A separate PPA Application is available for Cleanup projects.

Please visit DEQ's PPA <u>webpage</u> for more information and program materials. Participation in this program requires a deposit against future DEQ oversight costs.

#### 1.1 Your DEQ Online

Through Your DEQ Online, parties may submit a PPA Application to request DEQ begin negotiations.

To get started using Your DEQ Online, please complete the following steps.

1. Register an account by navigating to the <u>Your DEQ Online Public Portal</u>. Select "Register Account."

**Tip.** DEQ Cleanup, LUST, and HOT Programs recommend all parties (e.g., responsible parties, property owners, consultants, service providers, etc.) select "RO" (Responsible Official) account type when creating your YDO account.

- 2. Complete identity verification.
- 3. Establish link to the "Leaking Underground Storage Tank" and/or "Heating Oil Tank" submittal groups.

Need help with registering your account, determining what is the best account type for you, or how to select submittal groups for your account? Additional resources are available <u>online</u>.

#### 1.2 Navigating in YDO – The Dashboard

This section provides a brief overview of navigating in YDO.

Once registered, the "Dashboard" is your starting point when logging into Your DEQ Online. The "Dashboard" shows a summary of current and pending activity associated with your linked facilities.

**Tip.** The navigation panel is on the far left side of the screen and provides quick access to content.

| ≡                                                                                                  | Dashboard                                                 |                                                          | [] 🕤 🗿 💽 Tester                    |
|----------------------------------------------------------------------------------------------------|-----------------------------------------------------------|----------------------------------------------------------|------------------------------------|
| 110<br>La 11                                                                                       | Info Messages                                             | ubmittals                                                |                                    |
|                                                                                                    | Info                                                      | Submittals                                               |                                    |
| Upcoming Obligation         Sendback           O         O           Submittals         Submittals |                                                           | MY SUBMITTALS (LAST 3 MONTHS) Pending Submitted          | NEW SUBMITTALS My Favorite Popular |
| ►<br>81                                                                                            | Open         0                                            | <br>Permits/Licenses/Certificates & Transaction History  |                                    |
| [î]<br>1                                                                                           | <ul> <li>Authority Unre</li> <li>Public Unread</li> </ul> | MY ACTIVE PERMITS/LICENSES/CERTIFICATES No record found. | TRANSACTION HISTORY                |
|                                                                                                    | Messages                                                  |                                                          |                                    |
|                                                                                                    | ANNOUNCEMENT                                              | Upcoming Obligations & Unpaid Submittals                 |                                    |

| ≡ Dashboard                   |   |
|-------------------------------|---|
| Dashboard                     | Т |
| Start New Submittal           | - |
| Pending Submittals            |   |
| Track Submittal Status        |   |
| Upcoming Obligations          | - |
| Pay Invoices/Fees             |   |
| Permits/Licenses/Certificates |   |
| Public Records                |   |
| My Account                    |   |

There are several ways to access and use the navigation panel.

- Click the symbol for the content you need.
- Hover over the panel to bring up a list view of the panel
- Clicking the hamburger icon will expand to the more detailed view shown on the next page.
- Use symbol at the bottom of the panel to expand and
   symbol to contract the panel.

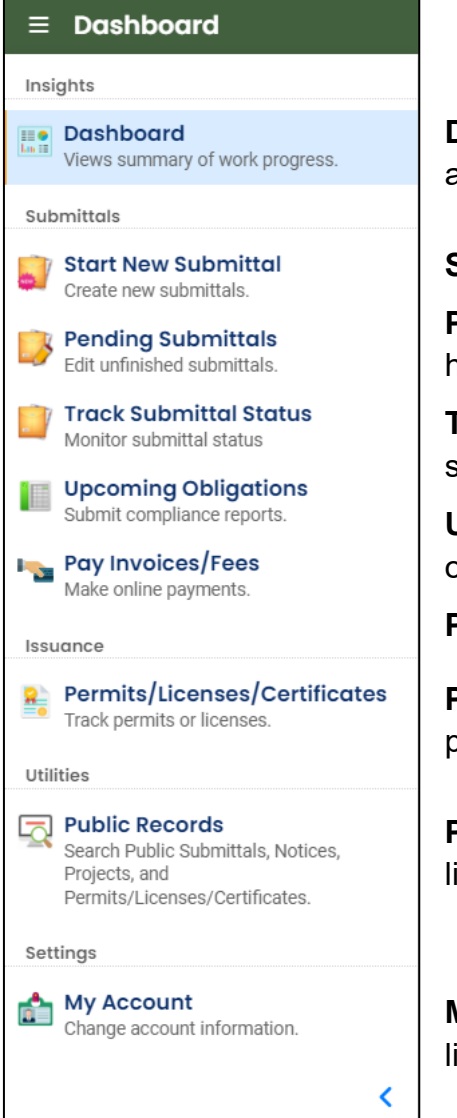

**Dashboard.** View a summary of current and pending activity for your account.

Start New Submittal. Start a new submittal here.

**Pending Submittals.** Resume editing any submittals that have been started and saved, but not yet submitted.

**Track Submittal Status.** Track the status of all submitted submittals.

**Upcoming Obligations.** View upcoming reporting obligations.

Pay Invoices/Fees. Pay DEQ invoices or fees.

**Permits/Licenses/Certificates**. View DEQ issued permits, licenses, and certificates.

**Public Records.** View published submittals, permits, licenses, and certificates, and available project data.

**My Account.** Change your contact information, facility linkage, and other account settings.

#### **1.3 Who Should Submit this Application?**

The LUST/Leaking HOT PPA Application submittal includes a cost recovery agreement. This agreement must be completed by an authorized representative of the entity submitting the PPA Application.

#### 1.4 Understanding "Site" and "Project" Use in YDO

When associating a facility/site with your account and later your submittal, understanding how "Site" and "Project" are used in YDO is important. In YDO "Site" and

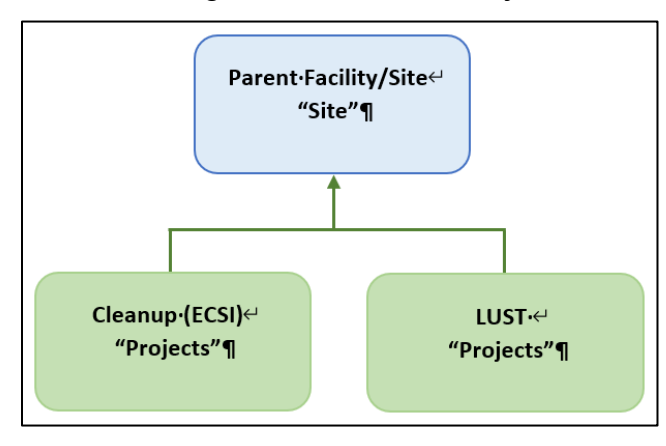

"Facility" are synonyms and used interchangeably.

A facility/site is the **parent** facility that multiple DEQ programs may connect to. LUST sites, which include releases from regulated, unregulated, and heating oil tanks, are considered **children** ("Projects") in YDO and connect to the parent "Site".

The diagram on the left is provided to

show how multiple programs are connected to a single facility unlike DEQ's legacy systems which were independent and separate systems.

Tip. The "Site" name is often different than the "Project" name.

# 2 Is Your Facility Associated With Your Account?

If this is the first time you are submitting content related to this specific facility/site, follow the steps below to add the facility/site to your account. The facility/site must be associated with your account to submit a LUST/Leaking HOT PPA.

#### 2.1 Where to Look

1. Click on "My Account" in the far left column.

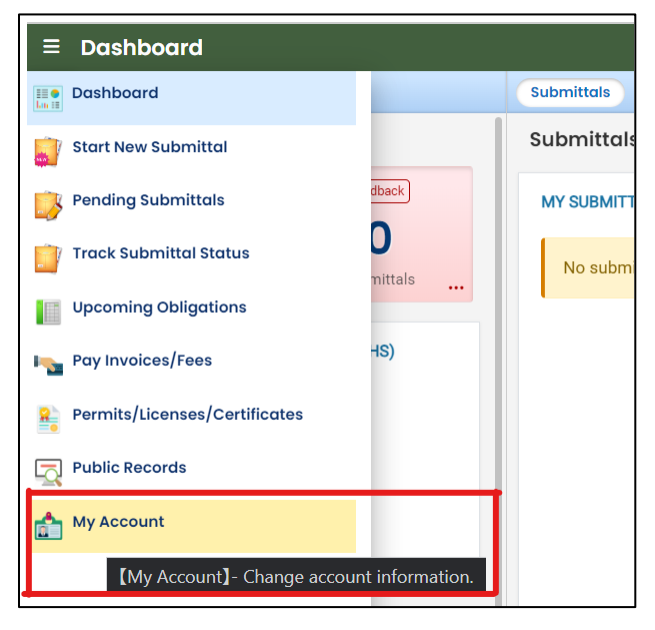

2. Click on the "Account Type" tab.

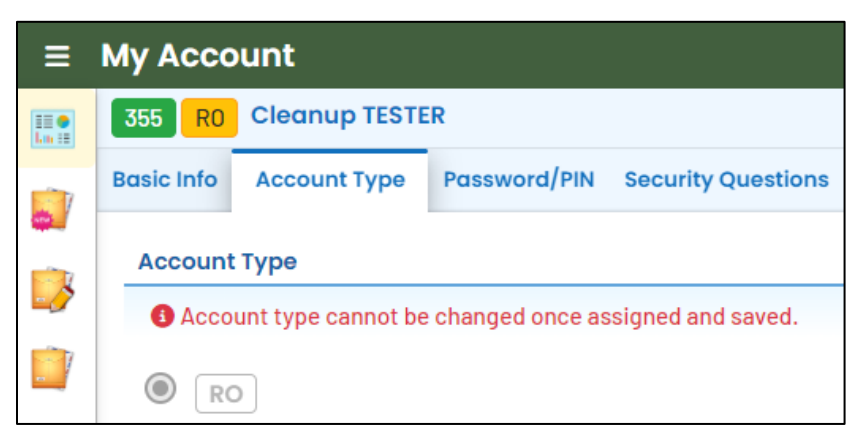

3. Scroll down and confirm that "Leaking Underground Storage Tank" and/or "Heating Oil Tank" are selected in your Submittal Groups.

| Submittal Groups                                             |                                     |                                             |  |  |  |
|--------------------------------------------------------------|-------------------------------------|---------------------------------------------|--|--|--|
| Submittal group will affect your access right of submittals. |                                     |                                             |  |  |  |
| 9 401 - Dredge and Fill Project                              | 2 401 - Hydropower Project          | 🗌 👍 Air Area Source Registrations           |  |  |  |
| 18 Air Contaminant Discharge Permit (ACDP)                   | 🗌 🚺 Air Emission Inventory          | 🔲 🕖 Air Title V Permit                      |  |  |  |
| B Asbestos                                                   | 🗆 3 CAFO                            | 🗌 🕘 Cleaner Air Oregon                      |  |  |  |
| ✓ ④ Cleanup and Site Remediation                             | 🛛 🔲 Climate Protection Program 🗚    | Cost Recovery                               |  |  |  |
| Gasoline Transporter                                         | General NPDES Domestic              | General NPDES Industrial                    |  |  |  |
| General NPDES Mining                                         | 🗌 🤞 General WPCF Domestic           | 9 General WPCF Industrial                   |  |  |  |
| 📋 🌀 Greenhouse Gas Reporting 🏾                               | 🔲 1 Hazardous Waste                 | 🗹 🌀 Heating Oil Tank 🔹 🔹                    |  |  |  |
| 12 Individual NPDES Domestic                                 | 5 Individual NPDES Industrial       | 13 Individual WPCF Domestic                 |  |  |  |
| 6 Individual WPCF Industrial                                 | 5 Leaking Underground Storage Tank  | MS4 - Municipal Separate Storm Sewer System |  |  |  |
| 3 NPDES- Stormwater (Construction)                           | □ 12 NPDES- Stormwater (Industrial) | 3 NPDES: Public Agencies Only 1200-CA       |  |  |  |

- 4. Scroll to the bottom of the page to the "Facility-Submittal Group Permissions" section. Is your facility listed here?
  - a. If no; then go to **Section 2.2** to add your facility.
  - b. If yes; confirm the Facility is associated with "Leaking Underground Storage Tank" and/or "Heating Oil Tank". The same Facility may be associated with multiple "Submittal Groups" as shown below.
    - i. If yes, go to Section 3 for steps to follow to complete the submittal.
    - ii. If no, then go to **Section 2.2** to add your facility and associate with the correct submittal group(s).

| ā   | Star Trek<br>420 N Main St, Pendleton, OR 97801-1648                  | 830162 🔞 | 6 Heating Oil Tank 🚱                 | 14          |
|-----|-----------------------------------------------------------------------|----------|--------------------------------------|-------------|
| Ô   | <b>test new fac 077</b><br>1250 NW Swigert Way, Troutdale, OR 97060   | 766167 🛞 | 5 Leaking Underground Storage Tank 🛞 | s <b>te</b> |
| Ō   | BAY CITIES AMBULANCE<br>3505 SE OCEAN BLVD, COOS BAY, OR 97420        | 757839 🚱 | 6 Heating Oil Tank 🚱                 | ste         |
| Ô   | 1 DAY SIGNS<br>1010 COMMERCIAL ST SE, SALEM, OR 97302                 | 509399   | 4 Cleanup and Site Remediation 🛞     | ste         |
| Ē   | Star Trek<br>420 N Main St, Pendleton, OR 97801-1648                  | 830162 🚱 | 4 Cleanup and Site Remediation 🚷     | 14          |
| Ō   | CHILOQUIN FOREST PRODUCTS INC<br>E BLOCKINGER ST, CHILOQUIN, OR 97624 | 674073 🚱 | 4 Cleanup and Site Remediation 🛞     | ste         |
| Ē   | <b>test new fac 077</b><br>1250 NW Swigert Way, Troutdale, OR 97060   | 766167 🚷 | 6 Heating Oil Tank 🚯                 | ste         |
| ā   | Star Trek<br>420 N Main St, Pendleton, OR 97801-1648                  | 830162 🚱 | 5 Leaking Underground Storage Tank 🚯 |             |
| Ade | I Permissions ∓                                                       |          |                                      | _           |

#### 2.2 Add New Facility to your Account

1. Click on the "Add Permissions" button.

| Fac | ility-Submittal Group Permissions (3)                                 |        |                                      |       |
|-----|-----------------------------------------------------------------------|--------|--------------------------------------|-------|
| T   | FOREMAN'S CLEANERS<br>1070 COMMERCIAL ST SE, SALEM, OR 97302          | 511232 | 5 Leaking Underground Storage Tank 🚱 | .4    |
| Ô   | CHILOQUIN FOREST PRODUCTS INC<br>E BLOCKINGER ST, CHILOQUIN, OR 97624 | 674073 | 4 Cleanup and Site Remediation 🚷     | ı¢.   |
| ŵ   | Star Trek<br>420 N Main St, Pendleton, OR 97801-1648                  | 830162 | 4 Cleanup and Site Remediation 🚷     | sie - |
| Ad  | Id Permissions I                                                      |        |                                      |       |

- 2. Search for your facility/site in the search box below "Available Sites".
  - a. If your facility/site is not found, go to Section 2.3.
  - b. If you facility/site is present, go to Section 2.4.

**Note.** Since releases from underground storage tanks are required to be reported, the facility will be in the YDO system. However, if the release was recently reported, it may not yet have been processed by DEQ. Contact the Regional Duty Officer for assistance.

**Tip.** Searching by street address will provide best results. The facility/site name may be different than the project name as this system combines all DEQ programs under the same facility/site.

| RO Cleanup TESTER                                                                                     |                                       |                                |   |   |
|----------------------------------------------------------------------------------------------------|---------------------------------------|--------------------------------|---|---|
| Info Account Type Password/PIN Security Questions<br>E BLOCKINGER ST, CHILOQUIN, OR 97624             | Consultants Verifi                    | ication Linked Licensee        |   |   |
| Star Trek<br>420 N Main St, Pendleton, OR 97801-1648                                                  | 830162                                | Cleanup and Site Remediation 😚 |   |   |
| dd Permissions 🛨                                                                                      |                                       |                                |   |   |
| Picked Sites (0):                                                                                     |                                       | Picked Submittal Groups (0):   |   |   |
| Select sites from below                                                                               | â                                     | Select groups from below       | â | 0 |
| 12th and Belmont Ave     12th and Belmont Ave, Hood River, OR 97031     Bldg 1038 Forest Service Loop | 388662<br>383848                      |                                | 4 |   |
| I-28 MILWAUKIE     9002 SE MCLOUGHLIN BLVD, MILWAUKIE, NJ 97222                                       | <ul> <li>273888</li> <li>3</li> </ul> |                                |   |   |
|                                                                                                    | 506476                                |                                |   |   |
| ARCO 6058<br>9560 NW GLENCOE RD, HILLSBORO, OR 97124                                                  | 0                                     |                                |   |   |
| ARCO 6058<br>9560 NW GLENCOE RD, HILLSBORO, OR 97124<br>Eastside Funding LLC                          | 707992                                |                                |   |   |

- 3. The example below shows the search results for "312 Main".
  - a. **Be sure to select the correct Facility/Site.** Remember the Facility/Site name may be different than the LUST/Leaking HOT project name.
  - b. In this example, two facilities/sites are located at the same address. Check the box for the facility/site with a green 🚱 symbol.
  - c. Select the "Leaking Underground Storage Tank" and/or "Heating Oil Tank" under the "Available Submittal Groups" box.
  - d. Click the "+" symbol.

**Tip.** Only facilities with the land Quality Division symbol can be associated with the "Leaking Underground Storage Tank" and/or "Heating Oil Tank" submittal groups.

**Note.** If you have any doubts about which facility/site to connect to your account, please visit the <u>YDO Helpdesk</u> and we will work with you to identify the correct facility/site.

| Add Permissions 1<br>Picked Sites (1):<br>GENERAL FARM SUPPLY, INC.<br>Available Sites<br>Q 312 Main<br>GENERAL FARM SUPPLY<br>312 MAIN ST, NYSSA, OR 97913<br>GENERAL FARM SUPPLY, INC.<br>312 MAIN ST, NYSSA, OR 97913<br>Oregon Coast Dance Center, LLC<br>312 MAIN AVE, TILLAMOOK, OR 97141<br>G | Picked Submittal Groups (2):<br>Leaking Underground Storage Tank Heating Oil Tank 🗊 🔊<br>Available Submittal Groups<br>C<br>C<br>C<br>C<br>C<br>C<br>C<br>C<br>C<br>C<br>C<br>C |
|----------------------------------------------------------------------------------------------------|----------------------------------------------------------------------------------------------------|
| Total: 3                                                                                                    | Total: 4                                                                                                    |

- e. Click <sup>1</sup> button to save your selection.
- f. Return to your Dashboard by clicking on the Dashboard icon.

# 3 Start New Submittal

- 1. Click "Start New Submittal".
- 2. Check "Land Quality" under "Programs".
- 3. Locate the "LUST Prospective Purchaser Agreement Application" and click the "+" sign on the far right.

**Tip.** Clicking the push pin symbol next to the submittal will add that submittal to your "My Pinned Submittals" ribbon at the top.

| ≡ New Submittal                                                                                                    |                                                                |   |                                                                                                    | C 5 0                                                                    | 🕡 Cleanup |
|----------------------------------------------------------------------------------------------------|----------------------------------------------------------------|---|----------------------------------------------------------------------------------------------------|--------------------------------------------------------------------------|-----------|
| Insights                                                                                                    | Q Search                                                       | < |                                                                                                    |                                                                          | (D 10     |
| Dashboard<br>Views summary of work progress.                                                                                                    | Criteria                                                       |   | Underground Storage Tank (UST) system or a heating oil tank using this submittal.                                                                                                    | <ol> <li>Land Quality</li> </ol>                                         |           |
| Submittals Start New Submittal Create new submittals.                                                                                                    | Keyword<br>Filter by Submittal Name,<br>Description, Form Code | Φ | LUST Project Document<br>Use this submittal to send DEQ project documents for<br>regulated and unregulated Leaking Underground Storage<br>Tank (LUST) projects.                                                                                                    | <ul> <li>(i) (i) Land Quality</li> <li>(j) Land Quality</li> </ul>       | •         |
| <ul> <li>Pending Submittals<br/>Edit unfinished submittals.</li> <li>Track Submittal Status<br/>Monitor submittal status</li> <li>Upcoming Obligations<br/>Submit compliance reports.</li> </ul> | Programs                                                       | Φ | LUST Prospective Purchaser Agreement<br>Application<br>Use this submittal for Prospective Purchaser Agreement<br>(PPA) applications for a Leaking Underground Storage Tank<br>(LUST) or Leaking Heating Oil Tank (HOT) project. The legal<br>description of the Property is required as part of the<br>application. The Party signing the cost recovery agreement<br>must submit this form | <ul> <li>Land Quality</li> <li>10105005</li> <li>Land Quality</li> </ul> | 0         |

#### 3.1 Understanding the Submittal

- 1. The RID number will be populated after the submittal is first saved and may be used to find your submittal in the future.
- You will complete a 5-step process to submit the submittal. The 5 steps are presented as the following tabs: Basic Info, Attachment, Payment, Review, and Submission.

Tip. Required fields will be highlighted in red and have "! Required" text.

| C Ge Prospective Purchaser Program Land Quality |                 |           |          |                 |  |
|-------------------------------------------------|-----------------|-----------|----------|-----------------|--|
| 40932 Open                                      |                 |           |          |                 |  |
| 1 Basic Info 0                                  | 2 Attachment () | 3 Payment | 4 Review | 5 Submission () |  |
| Owner                                           |                 |           |          |                 |  |
| Public User:                                    |                 |           |          |                 |  |
|                                                 |                 |           |          |                 |  |
| Required.                                       |                 |           |          |                 |  |

| Attachment Types ×                                                                                                   |  |
|----------------------------------------------------------------------------------------------------|--|
| * represents <b>required</b> attachments.                                                                            |  |
| Legal Description of the Property<br>Legal Description of the Property<br>gif jpg jpeg png pdf doc<br>docx           |  |
| <ul> <li>Environmental Reports</li> <li>Environmental Reports</li> <li>pdf zip doc docx xls</li> <li>xlsx</li> </ul> |  |
| Other supporting documents Other supporting documents gif jpg jpeg png pdf zip doc docx xls xlsx                     |  |

4. Use the Save button often.

3. The "Attachment Types" box on the lower right of your screen indicates the type of files that may be attached for each attachment type.

**Tip.** A red asterisk (\*) next to an attachment name indicates a required document.

## 4 Basic Info Tab

Enter the basic information about the project including the following:

- Provide applicant, current property owner, invoice, and other project contact information
- Select the Facility and Project
- Provide Property Details
- Answer application questions and providing project information
- Agree to the cost recovery terms and conditions

#### 4.1 Applicant Information

Provide the applicant contact information.

| rospective Purchase                 | er Program                       |              |                 |                  |                  |             |
|-------------------------------------|----------------------------------|--------------|-----------------|------------------|------------------|-------------|
| 40289 Open                          |                                  |              |                 |                  |                  |             |
| 1) Basic Info 🜒 ( 2) Attac          | chment () (3) Payment (4) Review | 5 Submission |                 |                  |                  |             |
| Applicant Information               |                                  |              |                 |                  |                  |             |
| Applicant Information               |                                  |              |                 |                  |                  |             |
| Applicant Contact 🥹                 |                                  |              |                 |                  |                  |             |
| Salutation                          | First Name                       |              |                 | M.I.             | Last Name        |             |
|                                     | La'an                            |              |                 |                  | Noonien-Si       | lingh       |
| Title                               |                                  |              | Ema             | il               |                  |             |
|                                     |                                  |              | ka              | tie.daugherty@de | eq.oregon.gov    |             |
| Phone                               |                                  | Mobile       |                 |                  | Fax              |             |
| 444-444-4444                        |                                  | 000-000-0000 | )               |                  | 000              | 00-000-0000 |
|                                     |                                  |              |                 |                  |                  |             |
| Mailing Address                     |                                  |              |                 |                  |                  |             |
| Country                             |                                  |              |                 |                  |                  |             |
| <ul> <li>United States (</li> </ul> | 🔿 Canada                         |              |                 |                  |                  |             |
| Address                             |                                  |              |                 | Unit, S          | uite, or Floor # |             |
| 1285 Sutter St                      |                                  |              |                 | 1                |                  |             |
| City                                |                                  |              | State           |                  |                  | 7in Code    |
| San Francisco                       |                                  |              | CA (California) |                  |                  | Q4102       |
| San Tancisco                        |                                  |              | CA (California) |                  |                  | • 94102     |

#### 4.2 Site Identification

A facility must be associated with your account and the correct submittal group for the facility to populate in the dropdown menu.

1. Select the facility associated with the project this submittal is for.

**Tip.** If the facility is not present in the dropdown menu, go to Section 2.

| Site Information                                    |                                          |        |
|-----------------------------------------------------|------------------------------------------|--------|
| Select your facility (project site)                 |                                          |        |
|                                                     |                                          | ^      |
| Q Search by name/ID/address/latitude/longitude/type |                                          |        |
| test new fac 077                                    | 1250 NW Swigert Way, Troutdale, OR 97060 | 766167 |

2. The selected facility will populate into the "Select your facility (project site)" field.

| Site Informati | tion                                                                                                    |            |
|----------------|----------------------------------------------------------------------------------------------------|------------|
| Select your fa | acility (project site)                                                                                                    |            |
| Google         | test new fac 077     766167     Latitude     45.553546     Longitude       1250 NW Swigert Way, Troutdale, OR 97060     1250 NW Swigert Way, Troutdale, OR 97060     1250 NW Swigert Way, Troutdale, OR 97060     1250 NW Swigert Way, Troutdale, OR 97060     1250 NW Swigert Way, Troutdale, OR 97060     1250 NW Swigert Way, Troutdale, OR 97060     1250 NW Swigert Way, Troutdale, OR 97060 | 122.401187 |
| Select your pr | roject                                                                                                    | <b>~</b>   |

3. Projects associated with the selected facility will appear in the project dropdown menu. Projects may have different names than the facility. If more than one project is present, select the appropriate project.

| elect your facility (project site) |                                                                                                    |  |
|------------------------------------|----------------------------------------------------------------------------------------------------|--|
| test new fac 0<br>1250 NW Swigert  | 77         766167         Latitude         45.553546         Longitude         -122.401187           t Way, Troutdale, OR 97060 |  |
| elect your project                 |                                                                                                    |  |
| ٩                                  |                                                                                                    |  |
| test 3902                          | Leaking Underground Storage Tank                                                                                                |  |

**Tip.** Facilities often have multiple LUST and leaking HOT projects. Look at the project type in the blue box and the program ID number (LUST number) to determine the correct project.

| Who Me Gas     | (1) Leaking Heating Oil Tank         |
|----------------|--------------------------------------|
| 417398         | <ol> <li>15-23-0001</li> </ol>       |
| Bug's R Us Gas | (i) Leaking Underground Storage Tank |
| 417399         | <ol> <li>15-23-1200</li> </ol>       |

4. The selected project will populate into the "Select your project" field.

| Select your fac     | ility (project site)                                       |                                                 |   |
|---------------------|------------------------------------------------------------|-------------------------------------------------|---|
| Select your pro     | test new fac 077<br>1250 NW Swigert Way, Troutdale, OR 970 | 766167 Latitude 45.553546 Longitude -122.401187 | ~ |
| test 3902<br>417381 | (i)<br>(i)                                                 | Leaking Underground Storage Tank 15-23-0001     | ~ |

#### 4.3 Property Details

Provide the information listed below for the property. Required fields are populated in example below.

- 1. Township, Range, and Section. Section Quarter-Quarter (ABCD format [except Lane County use 1234 format]);
- 2. Property size in acres;
- 3. County property is located in;
- 4. Property tax lot. If more than one tax lot, click the "+ Add Item" button;
- 5. Provide current use of the property, if property is vacant, and if vacant for how long; and
- 6. Provide Current zoning of the property.

| Property Details              |   |        |                                  |                |                         |
|-------------------------------|---|--------|----------------------------------|----------------|-------------------------|
| Township                      |   | Range  | Section                          |                | Section Quarter-Quarter |
|                               | ~ |        | ~                                | ~              |                         |
| Size(acres)                   |   |        |                                  |                |                         |
| 23                            |   |        |                                  |                |                         |
| County                        |   |        |                                  |                |                         |
| Umatilla (Eastern)            |   |        |                                  |                | ~                       |
| Tax Lot(s)                    |   |        |                                  |                |                         |
| + Add Item                    |   | If pro | merty is vacant, how long has it | t been vacant? |                         |
| anone due of the property     |   |        | percy is vacant, now long nas i  |                |                         |
| urrent zoning of the property |   |        |                                  |                |                         |
|                               |   |        |                                  |                |                         |

#### 4.4 Current Site Owner Information

1. Provide the current site owner contact information.

| urrent Site Owner Inforr | nation     |              |               |               |                          |  |
|--------------------------|------------|--------------|---------------|---------------|--------------------------|--|
| Current Site Owner Cor   | ntact      |              |               |               |                          |  |
| Salutation               | First Name |              | M.I. Last Nar |               | ne                       |  |
|                          | James      |              | Т             | Kirk          |                          |  |
| Company                  |            | Title        |               | Email         |                          |  |
| Starfleet                |            |              |               | katie         | daugherty@deq.oregon.gov |  |
| Phone                    |            | Mobile       |               | Fax           |                          |  |
| 333-333-3333             |            | 000-000-0000 |               | 000-0         | 000-000                  |  |
| Mailing Address          |            |              |               |               |                          |  |
| O United States          | 🔿 Canada   |              |               |               |                          |  |
| Address                  |            |              | Unit, Suite   | e, or Floor # |                          |  |
|                          |            |              |               |               |                          |  |
| 60 Greene St             |            |              |               |               |                          |  |
| 60 Greene St<br>City     |            | State        |               |               | Zip Code                 |  |

2. Answer questions about the current site owner.

| s the curre | nt owner aware of your plans to seek a "Prospective Purchaser Agreement" with DEQ?                                            |
|-------------|----------------------------------------------------------------------------------------------------|
| Yes         | ○ No                                                                                                    |
| a vour kas  | weldae does the current owner have any objections or reservations regarding this proposed prospective purchaser agreement?    |
| o your knc  | sine ga, abes the carrent owner have any objections of reservations regarding this proposed prospective parentaser agreement. |

#### 4.5 Applicant's Proposed Interest, Property Transaction Timing, and Agreement Type

Provide the following information.

| Applicant's Proposed Interest in the I                                          | Property                                                                                                    |
|---------------------------------------------------------------------------------|----------------------------------------------------------------------------------------------------|
| Are you planning to buy the property d                                          | lescribed above?                                                                                                    |
| ● Yes ○ No                                                                      |                                                                                                    |
| Nature and Timing of Pending Prope                                              | rty Transaction                                                                                                    |
| Please describe, if known, the nature a<br>of most agreements within 4 - 6 mont | nd timing of the proposed property transaction in sufficient detail to give DEQ a sense of your needs and timetable. (Note: It is DEQ's goal to complete review and negotiation hs.) |
|                                                                                 |                                                                                                    |
|                                                                                 |                                                                                                    |
|                                                                                 |                                                                                                    |
| Agreement Type                                                                  |                                                                                                    |
| Which type of Prospective Purchaser A                                           | greement are you planning?                                                                                                    |
| Administrative Agreement                                                        | Consent Order Consent Judgment Undecided                                                                                                    |

#### 4.6 Proposed Land Use and Local Planning Authority

Provide the following information.

| information are require | development or reuse of the proper<br>d if proposed buildings, parking lot: | ty. Attach site maps and supplemental informati<br>, drainage systems or other developments could | on describing the intended<br>impact current or future e | d develo<br>nvironm | pment or reuse if available. (Note: site design maps and supplemen<br>nental cleanup activities) |
|-------------------------|-----------------------------------------------------------------------------|---------------------------------------------------------------------------------------------------|----------------------------------------------------------|---------------------|--------------------------------------------------------------------------------------------------|
| ocal Planning Authori   | ty                                                                          |                                                                                                   |                                                          |                     |                                                                                                  |
| Salutation              | First Name                                                                  |                                                                                                   | M.I.                                                     | Last Nai            | me                                                                                               |
|                         | Ents                                                                        |                                                                                                   |                                                          | AreTa               | all                                                                                              |
| Company                 |                                                                             | Title                                                                                             |                                                          |                     | Email                                                                                            |
| Middle Earth            |                                                                             | Planning Director                                                                                 |                                                          |                     | YouAreAHobbit@treesRus.com                                                                       |
| Phone                   |                                                                             | Mobile                                                                                            |                                                          |                     | Fax                                                                                              |
| 533-123-4567            |                                                                             | 000-000-0000                                                                                      |                                                          |                     | 000-000-0000                                                                                     |
| 000 120 4007            |                                                                             |                                                                                                   |                                                          |                     |                                                                                                  |

# 4.7 Summary of Contamination Summary & Investigation Status

Provide the following information.

| To your knowledge, is there an existing cleanup project on this property?         |                             |                  | O No |
|-----------------------------------------------------------------------------------|-----------------------------|------------------|------|
| Has a Phase I Environmental Site Assessment been conducted at the Property?       |                             |                  | O No |
| Has sampling or other environmental investigation been conducted at the Property? |                             |                  | O No |
| Have cleanup activities been conducted at the Property?                           | 2                           | ⊖ <sup>Yes</sup> | O No |
| Does DEQ have a copy of relevant reports? 🧕                                       |                             | ⊖ Yes            | O No |
| If not, please provide (or attach) the reports                                    |                             |                  |      |
| Known or suspected contaminant source(s)                                          | Known or suspected contamin | ant(s)           |      |

#### 4.8 Type of Release and Cleanup Activities Underway or Completed

Provide the following information.

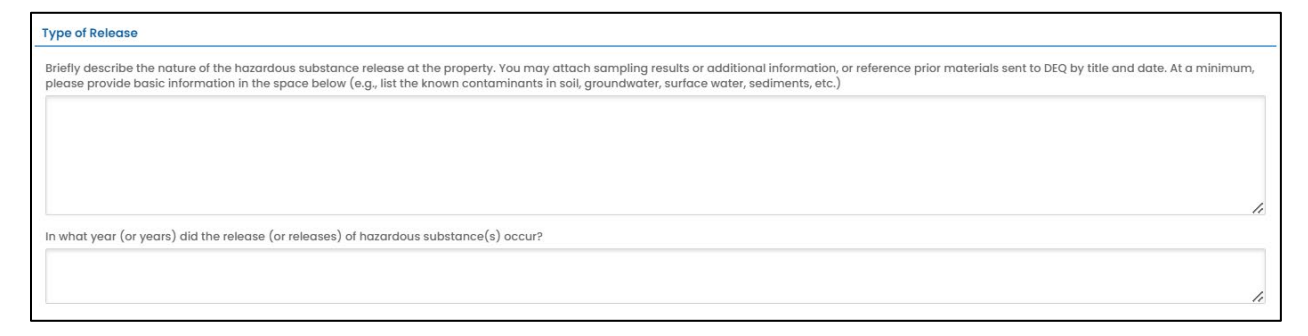

#### 4.9 Proposed Cleanup Activities and Proposed Funding for Cleanup Activities

Provide the following information.

| Describe in general terms removal or remedial activities to be performed in the future, of which you are aware |                           |                                                                                                    |                             |  |
|----------------------------------------------------------------------------------------------------|---------------------------|----------------------------------------------------------------------------------------------------|-----------------------------|--|
|                                                                                                    |                           |                                                                                                    |                             |  |
|                                                                                                    |                           |                                                                                                    |                             |  |
|                                                                                                    |                           |                                                                                                    |                             |  |
|                                                                                                    |                           |                                                                                                    |                             |  |
|                                                                                                    |                           |                                                                                                    |                             |  |
|                                                                                                    |                           |                                                                                                    |                             |  |
| oposed Funding fo                                                                                              | Cleanup Activities        |                                                                                                    |                             |  |
|                                                                                                    |                           |                                                                                                    |                             |  |
| inds for the cleanup                                                                                           | and/or management of t    | tuture project cleanup activities will be provided by                                                                |                             |  |
| The applicant                                                                                                  | The current owner         | The applicant and current owner will share responsibility for the cleanup DEQ-funded                                 | Other (please specify)      |  |
|                                                                                                    |                           |                                                                                                    | ing for closely participies |  |
| ogso doscribo tho c                                                                                            | agous project load and re | STOR OF THE METRICE PREFILME IN PROTEINED FUTURINES OF PROPERTY STRUCTURES OF METRICES AND PARTY APPRICATES OF PARTY |                             |  |

#### 4.10Prospective Purchaser Liability

Provide the following information.

| ndicate why the applicant is not presently liable under ORS 465.255 for an existing release of hazardous substa<br>nay attach additional information if necessary. For purposes of these questions, "applicant" includes individual<br>corporations, trusts and other legal entities in which the applicant has or previously had a legal interest | nce at the pro<br>s, partnership | operty. Y<br>os, |
|----------------------------------------------------------------------------------------------------|----------------------------------|------------------|
|                                                                                                    |                                  |                  |
| has the applicant ever owned a legal interest in any facility which is known or suspected to be a source of<br>nazardous substances now found on the property subject to this agreement?                                                                                                    | O Yes                            | O No             |
| as the applicant ever owned a legal interest in any portion of the property subject to this agreement?                                                                                                    | O Yes                            | O No             |
| las the applicant ever operated a business located on any portion of the property subject to this agreement?                                                                                                    | ⊖ <sup>Yes</sup>                 | O No             |
| tas the applicant, by any act or omission, caused, contributed to or exacerbated any release of hazardous                                                                                                    | O Yes                            | O No             |
| about the house of the property subject to this agreement.                                                                                                    |                                  |                  |

#### 4.11 Public Benefit

Provide the following information.

# Public Benefit The law requires that a substantial public benefit will result from the Prospective Purchaser Agreement. Substantial public benefits may include but are not limited to •The generation of substantial funding or other resources facilitating remedial measures at the facility in accordance with this section; •A commitment to perform substantial remedial measures at the facility in accordance with this section; •Development of a facility by a governmental entity or nonprofit organization to address an important public purpose. Please provide a brief summary of the public benefit(s) this Prospective Purchaser Agreement will provide to the local community and/or the State of Oregon:

#### **4.12Additional Application Contacts**

1. Provide the invoice contact. If the same as the Applicant, click the "Copy from Applicant Contact" button.

| additional Application Contacts   |            |              |                 |                |               |                        |
|-----------------------------------|------------|--------------|-----------------|----------------|---------------|------------------------|
| "DEQ Invoices should be sent to:" |            |              |                 |                |               |                        |
| Invoice Contact                   |            |              |                 |                |               |                        |
| Copy from Applicant Contact       |            |              |                 |                |               |                        |
| Salutation                        | First Name |              |                 | M.I.           | Last Name     |                        |
|                                   | La'an      |              |                 |                | Noonien-Singh |                        |
| Company                           |            | Title        |                 |                | Email         |                        |
|                                   |            |              |                 |                | katie.da      | ugherty@deq.oregon.gov |
| Phone                             |            | Mobile       |                 |                | Fax           |                        |
| 444-444-4444                      |            | 000-000-0000 |                 |                | 000-000       | 0-0000                 |
| Country                           |            |              |                 |                |               |                        |
| 🖲 United States 🔿 Canada          |            |              |                 |                |               |                        |
| Address                           |            |              |                 | Unit, Suite, o | or Floor #    |                        |
| 1285 Sutter St                    |            |              |                 |                |               |                        |
| City                              |            |              | State           |                |               | Zip Code               |
| San Francisco                     |            |              | CA (California) |                | ~             | 94102                  |

#### 2. Provide the environmental Consulting Firm contact.

| alutation                                                                                                    | First Name |                   | M.I.         | Last Name               | 3                        |
|----------------------------------------------------------------------------------------------------|------------|-------------------|--------------|-------------------------|--------------------------|
|                                                                                                    |            |                   |              |                         |                          |
| Company                                                                                                    |            | Title             |              |                         | Email                    |
|                                                                                                    |            |                   |              |                         |                          |
| hone                                                                                                    |            | Mobile            |              |                         | Fax                      |
| 000-000-0000x00000                                                                                                    |            |                   | 000-000-0000 |                         |                          |
| tailing Address                                                                                                    |            | 000-000-0000      |              |                         | 000-000-0000             |
| 000-000-0000x00000 failing Address                                                                                                    |            | 000-000-0000      |              |                         | 000-000-0000             |
| 000-000-0000x00000<br>Iailing Address<br>Country<br>United States Ca                                                                                                    | nada       | 000-000-0000      |              |                         | 000-000-0000             |
| 000-000-0000x00000<br>tailing Address<br>Country<br>O United States Ca<br>Address                                                                                                    | nada       | 000-0000          |              | Jnit, Suite, or Floor # | 000-000-0000             |
| 000-000-0000x00000         tailing Address         Country         Image: Country         Image: Country         Cather and the states         Cather and the states         Cather and the states         Enter a location | nada       | 000-0000          |              | Jnit, Suite, or Floor # | 000-000-0000             |
| Iolling Address Country  United States Ca  Ca  Ca  Ca  Ca  Ca  Ca  Ca  Ca  Ca                                                                                                    | nada       | 000-0000<br>5tote |              | Jnit, Suite, or Floor # | 000-000-0000<br>Zip Code |

3. Provide Attorney/Law Firm contact.

| Attorney/Law Firm          |            |              |             |              |            |          |           |
|----------------------------|------------|--------------|-------------|--------------|------------|----------|-----------|
| Salutation                 | First Name | M.I.         |             | M.I.         | Last Name  |          |           |
|                            |            |              |             |              |            |          |           |
| Company                    |            | Title        |             |              | E          | Email    |           |
|                            |            |              |             |              |            |          |           |
| Phone                      |            | Mobile       |             |              | F          | ax       |           |
| 000-000-0000x00000         |            | 000-000-0000 |             |              |            | 000-000- | 0000      |
| Mailing Address<br>Country |            |              |             |              |            |          |           |
| 🧿 United States 🛛 Canada   |            |              |             |              |            |          |           |
| Address                    |            |              |             | Unit, Suite, | or Floor # |          |           |
| Enter a location           |            |              |             |              |            |          |           |
| City                       |            |              | State       |              |            |          | Zip Code  |
|                            |            |              | OR (Oregon) |              |            | ~        | 0000-0000 |

4. Provide names of DEQ staff.

| DEQ Contacts                                                         |                      |  |  |
|----------------------------------------------------------------------|----------------------|--|--|
| Please list the names of any DEQ staff that you have talked with reg | arding this property |  |  |
|                                                                      |                      |  |  |
|                                                                      |                      |  |  |
|                                                                      |                      |  |  |
|                                                                      |                      |  |  |

#### 4.13Cost Agreement Certification

- 1. Read the terms and conditions of cost recovery agreement between you and DEQ.
- 2. Toggle button to right next to "I have read and agree to the above agreement".

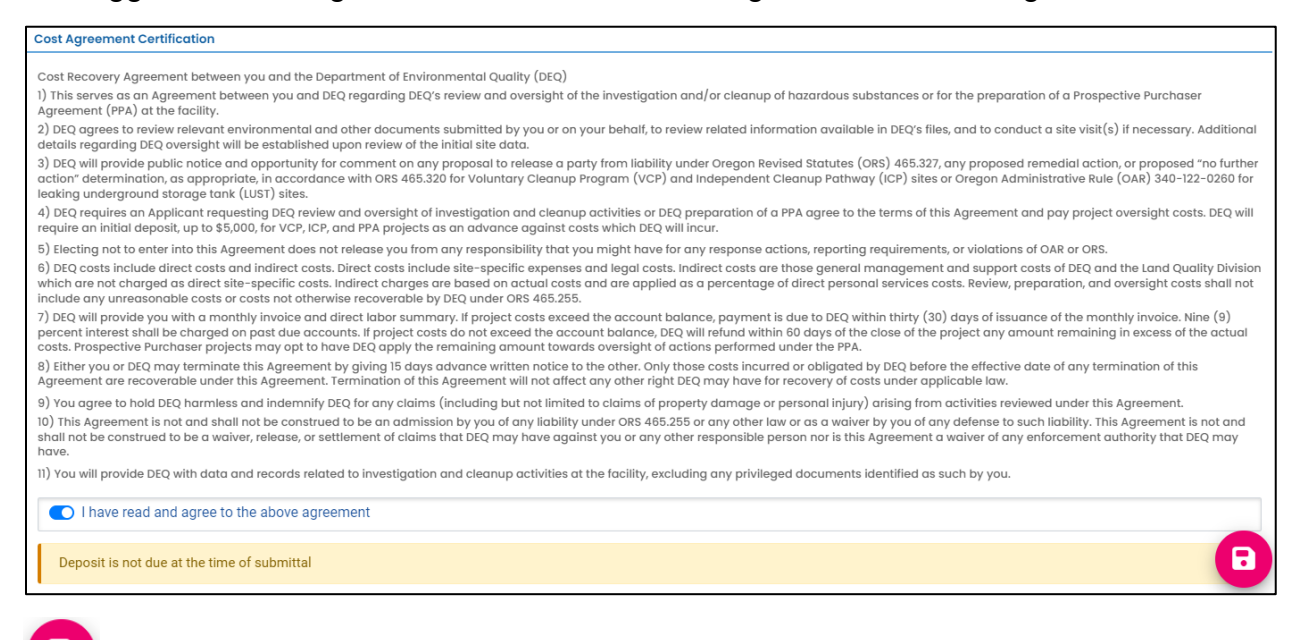

Save the submittal and go to the next tab.

# 5 Attachment Tab

At least one document must be attached to the submittal. Multiple documents for this application may be attached. To attach a document follow the steps below.

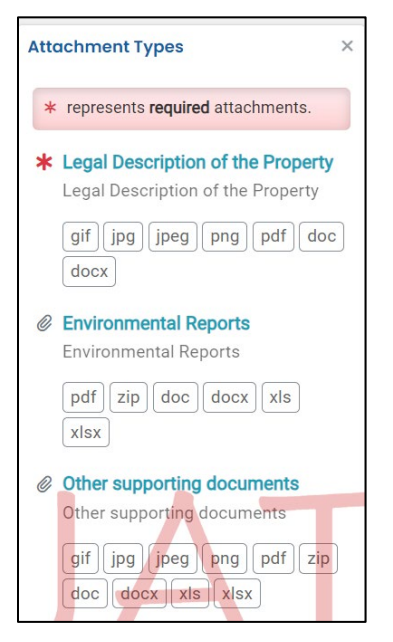

- 1. Review the "Attachment Types" box on the right side of the screen.
  - a. Note which documents are required.
  - b. Note what type of documents (e.g.; Adobe, Word, etc.) are allowed to be attached.

2. Click on "Click to Upload or Drag Files Over Here" to prompt a window to upload the documents as an attachment or simply drag and drop.

| 40284 Oper   | 1                        |                      |               |                                                  |
|--------------|--------------------------|----------------------|---------------|--------------------------------------------------|
| 1 Basic Info | 2 Attachment ()          | 3 Payment            | 4 Review      | 5 Submission                                     |
| When upload  | ling an attachment, firs | at click the file re | cord and sele | ct a document type option for the uploaded file. |
|              |                          |                      |               |                                                  |
|              |                          |                      |               | 🛧 Click to Upload or Drag Files Over Here        |

3. Once uploaded, click "II Clink on the document to identify the attachment type II".

| * 40289 Open                                                                                                    | >                                                    |
|----------------------------------------------------------------------------------------------------|------------------------------------------------------|
| 1 Basic Info 2 Attachment () 3 Payment (4 Review (5) Submission                                                             |                                                      |
| Instruction A                                                                                                    |                                                      |
| B Make sure you upload all required (*) attachments. Please refer to side panel on the right for more detailed information. |                                                      |
| When uploading an attachment, first click the file record and select a document type option for the uploaded file.          |                                                      |
|                                                                                                    |                                                      |
| La ** File Names ⇒                                                                                                    | Type / Size ⇒ / Date ⇒                               |
| 🕨 🕦 Soil Gas RSL.pdf                                                                                                    | PDF 34,951 KB 10/21/2023                             |
| PDF 4 Click on the document to identify the attachment type. 4 4                                                            | V <sup>1</sup> V V V V V V V V V V V V V V V V V V V |
|                                                                                                    |                                                      |
| 1 Results                                                                                                    |                                                      |

4. Click "Site Document Type:" and select the document type. Since a "Legal Description of the Property" is a required attachment at least one attachment must have this document type selected.

| <b>•</b> 1 New | Soil Gas RSL.pdf                                               |
|----------------|----------------------------------------------------------------|
| PDF            | ♣ ♣ Click on the document to identify the attachment type. ♣ ♣ |
| PDF            | Select Document Type:                                          |
|                | * Legal Description of the Property                            |
|                | - Other                                                        |
|                | - Other supporting documents                                   |
|                | - Redacted Submittal Form in PDF                               |

5. Add comment (optional).

| • 1 Jew | Soil Gas RSL.pdf                                                                                      |
|---------|----------------------------------------------------------------------------------------------------|
| PDF     | Doc Type Legal Description of the Property                                                            |
| PDF     | Select Document Type:<br>Legal Description of the Property<br>Comment<br>Legal of Enterprise property |

6. Click <sup>1</sup> to save.

7. Add additional documents following the steps above.

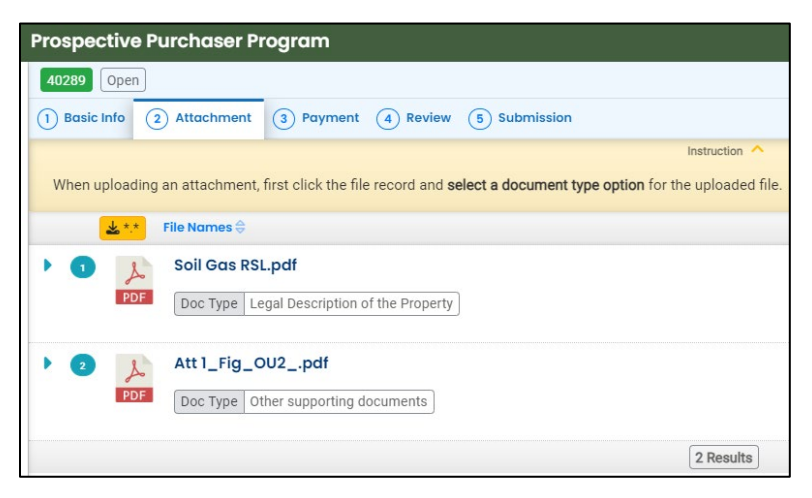

# 6 Payment Tab

No payment is required at this time. DEQ staff will assign a deposit amount during their review of the submittal and send back the submittal to for payment. The deposit will need to be paid prior to final acceptance of the PPA Application.

| Prospective Purchaser Program                                  |                                 |
|----------------------------------------------------------------|---------------------------------|
| 40289 Open                                                     |                                 |
| 1) Basic Info 2) Attachment 3) Payment 4) Review 5) Submission |                                 |
| There is no payment due at this time.                          |                                 |
| Fee Paid Balance<br>\$ 0.00 - \$ 0.00 = \$ 0.00                |                                 |
| Fees                                                           | Payment Transactions            |
| Fee is not required at this time.                              | No payment transaction records. |

# 7 Review Tab

You may review all mandatory requirements under the "Review" tab.

1. The system will display a  $\sqrt{}$  if all required information is provided.

| 40284 Open                                                                                                    |                                             |  |  |  |  |
|----------------------------------------------------------------------------------------------------|---------------------------------------------|--|--|--|--|
| 1) Basic Info 2) Attachment 3) Payment 4) Review 5) Sul                                                                                                    | omission                                    |  |  |  |  |
| Please review your submittal info and any attachments provided.<br>If needed, please click on the Basic Info Tab or Attachment Tab to make changes to your submission. |                                             |  |  |  |  |
| Submittal Form(s) Summary                                                                                                    |                                             |  |  |  |  |
| Please check if the following sections are completed. Click on the F                                                                                                   | PDF( ) hyperlink to open/save/print the PDF |  |  |  |  |
| ✓ Basic Info                                                                                                    |                                             |  |  |  |  |
| Fees/Payments                                                                                                    |                                             |  |  |  |  |
| Fee Paid Balance<br>\$ 0.00 - \$ 0.00 = \$ 0.00                                                                                                    | •                                           |  |  |  |  |
| Mandatory Attachment                                                                                                    | Uploaded Attachment                         |  |  |  |  |
| All required attachments were included.                                                                                                    | Soil Gas RSL.pdf                            |  |  |  |  |

2. The system will display an × if required information has not been provided. The system will also flag when a required attachment is not attached. You will need to complete required information to submit the submittal.

| 40287 Open                                                                                                    |                                   |
|----------------------------------------------------------------------------------------------------|-----------------------------------|
| 1 Basic Info 0 2 Attachment 0 3 Payment 4 Review 5 Submission                                                                                              |                                   |
| Please review your submittal info and any attachments provided.<br>If needed, please click on the Basic Info Tab or Attachment Tab to make changes to your | submission.                       |
| Submittal Form(s) Summary                                                                                                    |                                   |
| Please check if the following sections are completed. Click on the PDF ( ) hyperl                                                                          | ink to open/save/print the PDF fo |
| × Basic Info                                                                                                    |                                   |
| Fees/Payments                                                                                                    |                                   |
| Fee Paid Balance<br>\$ 0.00 - \$ 0.00 = \$ 0.00                                                                                                    |                                   |
| Mandatory Attachment                                                                                                    | Uploaded Attachment               |
| Missing required attachment.                                                                                                    |                                   |

# 8 Submission Tab

- 1. Read the Certification Statement and check the box next to "I have read and agree to the above certification statement".
- 2. Click Submit to submit this submittal.

| Prospective Purchaser Program                                                                                                    |    |
|----------------------------------------------------------------------------------------------------|----|
| 40289 Open                                                                                                    |    |
| 1 Basic Info 2 Attachment 3 Payment 4 Review 5 Submission                                                                                                    |    |
| Certification Statement                                                                                                    |    |
| I, as the Responsible Officer or delegated by the Accounting Officer, declare that the information provided in this application or attached to the application is, to the best of my knowledge, in all respects factually true and correct. I am aware that the supply of false or misleading information in the application form is a criminal offence.                                                                                                    | 1. |
| ✓ I have read and agree to the above certification statement                                                                                                    | 7  |
| Security Precautions To prevent your information from being used inappropriately, we maintain stringent system safeguards as well as physical and administrative protection. In addition, the security safeguards are also powered by VeriSign's Certificates. Once we provide you with a password, you are responsible for maintaining the confidentiality of the password. Please note that access to these links, irrespective of the issuance of the User ID and Password, may be terminated by our discretion at any time. |    |
|                                                                                                    | 11 |
| Disclaimer                                                                                                    | _  |
| The system, its agencies, officers, or employees protect your confidential information. However personally identifiable information privacy is a new and evolving area, and despite dedicated efforts, some mistakes and misunderstandings may result. The visitor proceeds to any external sites at their own risk. The development company specifically disclaims any and all liabilities from damages which may result from accessing the website, or from reliance upon any such information.                               | 11 |
|                                                                                                    |    |
| Submit                                                                                                    |    |

3. The following screen will appear indicating a successful submission. Click the "Submittal Form" button for a printable copy of the submittal.

| Prospective Purchaser Program                                                              |                                                                                                    |                   |                                                                                                    |
|--------------------------------------------------------------------------------------------|----------------------------------------------------------------------------------------------------|-------------------|----------------------------------------------------------------------------------------------------|
| 40292 Complete Submittal                                                                   |                                                                                                    |                   |                                                                                                    |
| Submission Successful!                                                                     |                                                                                                    |                   |                                                                                                    |
| Confirmation of Submittal: 1. Your application f Please click   Receipt to print your rece | has been received and will be reviewed shortly, 2. Check your account, email and text messi<br>lpt. | age for system no | otification at various mile stones.                                                                                                    |
| Submittal Summary                                                                          |                                                                                                    | Submittal Forr    | m Info                                                                                                    |
| Submittal ID:<br>Submittal Date:                                                           | 40292<br>10/22/2023, 09:10 AM                                                                       | Name:<br>Method:  | LUST Prospective Purchaser Agreement Application<br>Online Submission                                                                                                    |
| Submittal By:                                                                              | Cleanup TESTER<br>111111111<br>katie.daugherty@deq.oregon.gov                                       |                   |                                                                                                    |
| Owner Information:                                                                         | Cleanup TESTER<br>1111111111<br>katie.daugherty@deq.oregon.gov                                      |                   |                                                                                                    |
| Fee Detail                                                                                 |                                                                                                    | Certification     |                                                                                                    |
| This submittal does not require fee.                                                       |                                                                                                    | Statement:        | I, as the Responsible Officer or delegated by the Accounting Officer, declare that the information provided in this<br>application or attached to the application is, to the best of my knowledge, in all respects factually true and<br>correct. I am aware that the supply of false or misleading information in the application form is a criminal |
|                                                                                            |                                                                                                    |                   | offence.                                                                                                    |
| Not Applicable.                                                                            |                                                                                                    | Question:         | what was your first pet's name?                                                                                                    |
|                                                                                            |                                                                                                    | PIN Number        | - *******                                                                                                    |
|                                                                                            |                                                                                                    | RO:               | Cleanup TESTER                                                                                                    |
|                                                                                            |                                                                                                    | Sender IP:        | 24.21.188.47                                                                                                    |
| Attachment List                                                                            |                                                                                                    |                   |                                                                                                    |
| Soil Gas RSL.pdf<br>Legal Description of the Property<br>PDF 34,951 KB                     |                                                                                                    |                   |                                                                                                    |
|                                                                                            |                                                                                                    |                   | Finish 🔒 Racelpt 🕒 Submittel Form                                                                                                    |

4. Click "Finish" button to return to your account.

Finish 🖶 Receipt 🖨 Submittal Form

# 9 Paying Your Deposit

DEQ requires payment of a deposit towards DEQ's anticipated costs. The deposit is typically waived for government and quasi-government entities.

A deposit will be applied to the LUST/Leaking HOT PPA Application once DEQ has completed an initial review. DEQ will then Send Back the submittal for payment.

An email will be sent by YDO, notifying you of the submittal return and the associated reason.

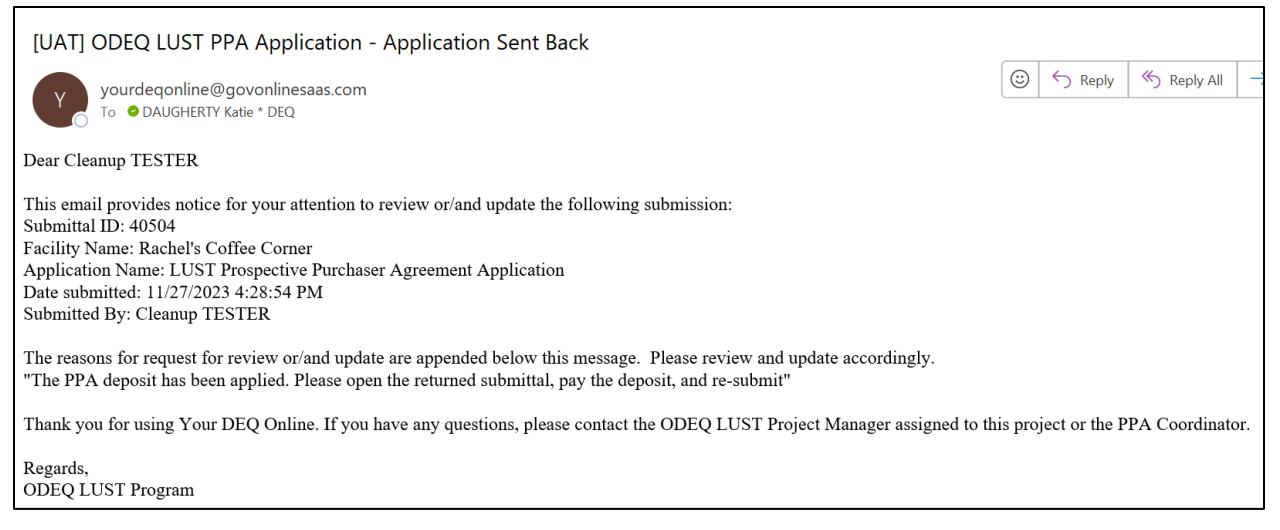

#### 9.1 Finding the Intake Submittal Sent Back

Submittal "Send back" are shown and accessible from two locations on your Dashboard. Either click the three red dots in the "Send back" box under "Info" or look under "Pending" in your "My Submittals (Last 3 Months) box.

1. Click the pencil to open the submittal.

| Dashboard                      |                                                                               |                                         |
|--------------------------------|-------------------------------------------------------------------------------|-----------------------------------------|
| Info Messages                  | Submittals Permits/Licenses/Certificates & Transaction Histor                 | y Upcoming Obligations & Unpaid Submitt |
| Info                           | Submittals                                                                    |                                         |
| Upcoming Obligation Sendback   | MY SUBMITTALS (LAST 3 MONTHS)                                                 | Pending Submitted                       |
| Submittals Submittals          | Land Quality 40360                                                            | 10/30/2023 Today                        |
| CORRESPONDENCE (LAST 3 MONTHS) | WEST LINN HIGH SCHOOL  () Cleanup Prospective Purchaser Agreement Application |                                         |

2. Click the pencil to open the submittal. The "Payment" tab and the "Submission" tab will be flagged with red explanation marks.

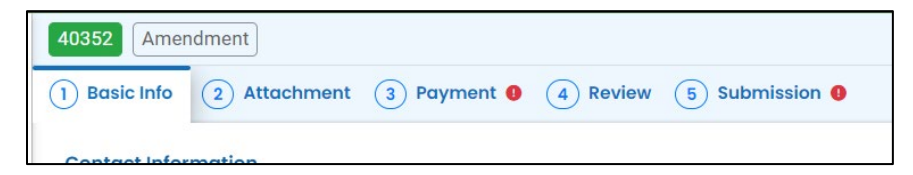

- 3. Click the "Payment" tab.
- 4. Click the "Pay Amount Due" blue box to start payment process.

| 40360 Amendment                                                                                                    |                            |                                 |                            |
|----------------------------------------------------------------------------------------------------|----------------------------|---------------------------------|----------------------------|
| 1) Basic Info (2) Attachment (3) Payment ()                                                                                                    | 4 Review 5 Submission 9    |                                 |                            |
| Please complete the payment process.                                                                                                    |                            |                                 |                            |
| DEQ adds a 4% technology fee to every fee paym                                                                                                    | ent processed through YDO. |                                 |                            |
| Fee Service<br>\$ 2,500.00 + \$ 100.00 - 5                                                                                                    | Paid Due 52,600.00         |                                 | <b>e</b><br>Pay Amount Due |
| Fees                                                                                                    |                            | Payment Transactions            |                            |
| Deposit<br>() Project Name & Program ID PCA & Accounting<br>Project # from QCAT                                                                                                    | \$ 2,500.00                | No payment transaction records. |                            |
| Technology Fee<br>① Additional Fee                                                                                                    | \$ 100.00                  |                                 |                            |
| ① The technology fee applies to payments made<br>to invoices and program submittal charges in<br>Your DEQ Online to cover annual costs of<br>operating and maintaining the system. |                            |                                 |                            |

#### 9.2 Make a Payment

As DEQ transitions to a new cost recovery invoice system, the only payment option currently available is sending a check by mail.

Click the "Confirm Check by Mail". Please note the instructions and mailing address.

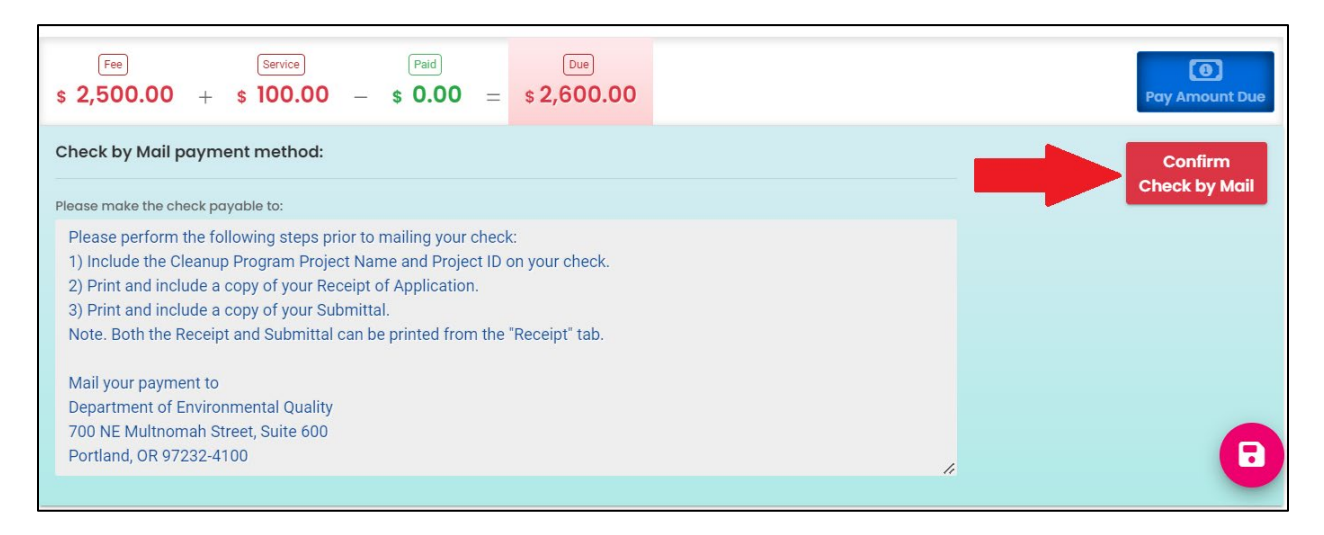

#### 9.3 After Payment – Submit Again

- 1. Go to the "Submission" tab.
- 2. Check the box next to "I have read and agree to the above certification statement".
- 3. Click Submit.

| Cleanup Program Intake                                                                                                    |    |
|----------------------------------------------------------------------------------------------------|----|
| 40352 Amendment                                                                                                    | )  |
| 1) Basic Info 2) Attachment 3) Payment 4) Review 5 Submission                                                                                                    |    |
| Certification Statement                                                                                                    | _  |
| I, as the Responsible Officer or delegated by the Accounting Officer, declare that the information provided in this application or attached to the application is, to the best of my knowledge, in all respects factually true and correct. I am aware that the supply of false or misleading information in the application form is a criminal offence.                                                                                                    |    |
|                                                                                                    | 11 |
| I have read and agree to the above certification statement                                                                                                    |    |
| To prevent your information from being used inappropriately, we maintain stringent system safeguards as well as physical and administrative protection. In addition, the security safeguards are also powered by VeriSign's Certificates. Once we provide you with a password, you are responsible for maintaining the confidentiality of the password. Please note that access to these links, irrespective of the issuance of the User ID and Password, may be terminated by our discretion at any time. | 11 |
| Disclaimer                                                                                                    |    |
| The system, its agencies, officers, or employees protect your confidential information. However personally identifiable information privacy is a new and evolving area, and despite dedicated efforts, some mistakes and misunderstandings may result. The visitor proceeds to any external sites at their own risk. The development company specifically disclaims any and all liabilities from damages which may result from accessing the website, or from reliance upon any such information.          |    |
| Submit                                                                                                    | 9  |

#### 9.4 Mail Check Instructions

After you click "Submit" this page will appear indicating the submittal was successful.

The deposit amount has been populated and show balance owed.

| Subm                                              | nission Succe        | essful!                                                                                            |                                        |                       |                                                                                                    |
|---------------------------------------------------|----------------------|----------------------------------------------------------------------------------------------------|----------------------------------------|-----------------------|----------------------------------------------------------------------------------------------------|
| Confirmation o                                    | of Submittal: 1. You | r application has been received and will be reviewed shortly. 2. C<br>rint your receipt.           | heck your account, email and text mess | age for system no     | ntification at various mile stones.                                                                                                    |
| Submittal Summ                                    | hary                 |                                                                                                    |                                        | Submittal For         | n Info                                                                                                    |
| Submittal ID:<br>Submittal Date:<br>Submittal By: |                      | 41850<br>(3/8/2024, 11:17 AM)<br>Latan Noonien-Singh                                               |                                        | Name:<br>Method:      | Cleanup Program Intake<br>Online Submission                                                                                                    |
| Owner Informat                                    | tion:                | aqqqqqqqq<br>noemail@deq.oregon.gov<br>La'an Noonien-Singh<br>4444444444<br>noemail@deq.oregon.gov |                                        |                       |                                                                                                    |
| Fee Detail                                        |                      |                                                                                                    |                                        | Certification         |                                                                                                    |
| Name                                              |                      | Туре                                                                                               | Amount                                 | Statement:            | I, as the Responsible Officer or delegated by the Accounting Officer, declare that the information provided in this<br>application or attached to the application is to the best of my knowledge in all respects factually true and |
| Deposit<br>Technology For                         |                      | Permit/License/Certificate Fee                                                                     | \$2,500.00                             |                       | correct. I am aware that the supply of false or misleading information in the application form is a criminal offence.                                                                                                    |
| recinology ree                                    | e                    | Additional Fee                                                                                     | \$100.00                               | Question:             | what is your favorite song?                                                                                                    |
| Payment Detail                                    |                      |                                                                                                    |                                        | Answer:<br>PIN Number | ********                                                                                                    |
| Date                                              | Method               | Fee Amount                                                                                         | Paid Amount                            | RO:                   | La'an Noonien-Singh                                                                                                    |
| Total:                                            |                      | \$2,600.00                                                                                         | \$0.00                                 | Sender IP:            | 159.121.206.56                                                                                                    |
| Attachment List                                   |                      |                                                                                                    |                                        |                       |                                                                                                    |
|                                                   |                      |                                                                                                    |                                        |                       | Finish 🛛 Receipt 🔒 Submitted Form                                                                                                    |

#### 9.4.1 Printing Receipt

🔒 Receipt

Finish

Click the "Receipt" button at the bottom of the "Submission Successful" page.

Print the receipt and include with your check.

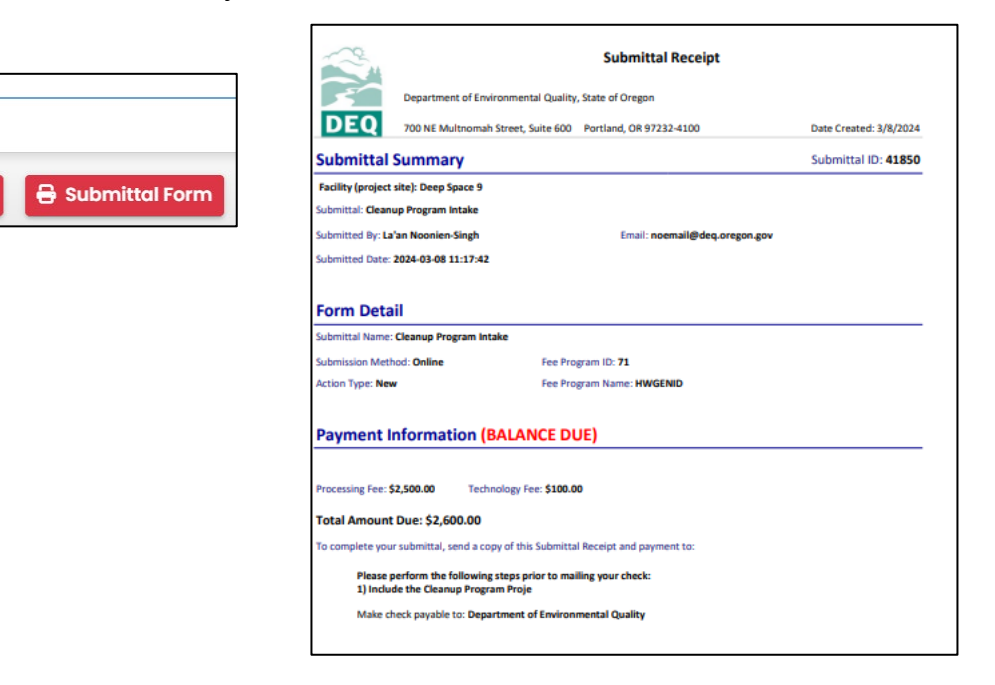

#### 9.4.2 Printing Submittal Form

Click the "Submittal Form" button at the bottom of the "Submission Successful" page.

Print the submittal form and include with your check.

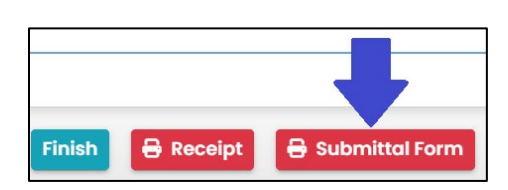

| Cleanup Program Intake                                                                      |  |
|---------------------------------------------------------------------------------------------|--|
| ID 41850 Submitted Date 3/8/2024                                                            |  |
| )wner                                                                                       |  |
| La'an Noonien-Singh                                                                         |  |
| E noemail@deq.oregon.gov                                                                    |  |
| & 444444444                                                                                 |  |
| 🗉 update, update, OR 00000                                                                  |  |
| La'an Noonien-Singh                                                                         |  |
| USS Enterprise                                                                              |  |
| katie.daugherty@deq.oregon.gov                                                              |  |
| <u>6</u> 444-444-4444                                                                       |  |
| 법] 3562 SE Cherokee, Prineville, Crook County, Oregon 97754-8402<br>(44.158885,-120.806238) |  |
|                                                                                             |  |
| elect Program                                                                               |  |

# **10 Track Your Submittal**

Your completed submittal is populated to you on the "Track Submittal Status" page with a status of "Complete Submittal" highlighted in orange. This page provides a record of your Submittals to DEQ through YDO. Additional actions you may take from this page are provided in the following subsections.

| = | Submitted Submittals                                                          |   |                                                                                             |                    |                      | [] 🖄 🕐 🔞 Cleanup                   |
|---|-------------------------------------------------------------------------------|---|---------------------------------------------------------------------------------------------|--------------------|----------------------|------------------------------------|
|   | Q Search                                                                      | < |                                                                                             |                    | © 1~4                | of 4 O (Submitted Date (New-Old) V |
|   | Criteria                                                                      | 1 | test new fac 077                                                                            | Complete Submittal | Cleanup TESTER       | 000                                |
| - | Keywords                                                                      |   | Land Quality 40288                                                                          | Action New         | 🏥 👔 10/21/2023 Today |                                    |
|   | Filter by Submittal ID, Site ID, Site/Property Name,<br>Site/Property Address | 2 | <ul> <li>1250 NW Swigert Way, Troutdale, OR 97060</li> <li>LUST Project Document</li> </ul> |                    |                      |                                    |

#### 10.1View Submittal Detail

Click the orange eye.

| test new fac 077         Land Quality         Project Number: 15-23-0001         1250 NW Swigert Way, Troutdale, OR 97060         LUST Prospective Purchaser Agreement Application | Complete Submittal     Action New | Cleanup TESTER | View submittal detail |
|----------------------------------------------------------------------------------------------------|-----------------------------------|----------------|-----------------------|
|----------------------------------------------------------------------------------------------------|-----------------------------------|----------------|-----------------------|

#### 10.1.1 Submittal Summary Tab

- 1. Track the progress of DEQ's review of the through the "Review Flow" box on the right.
- 2. Use the "Send the request for Revision/Withdrawal/Amend to the administrator" options to either request DEQ allow you to revise the submittal or to withdrawal the submittal.

| Submitted Submittal Info                                              |                                                                                                    | [] 🕤 🗿 🕡 Cleanup                                                              |
|-----------------------------------------------------------------------|----------------------------------------------------------------------------------------------------|-------------------------------------------------------------------------------|
| 40292 Complete Submittal                                              | ee >                                                                                                    | Google<br>1250 NW Swigert Way, Troutdale, OR 97060                            |
| Case Review Summary                                                   | Submittal Summary                                                                                                    | <ul> <li>③ 766167</li> <li>④ 6 464445 test new fac 077</li> </ul>             |
| (Payment Due)                                                         | LUST Prospective Purchaser Agreement Application                                                                                                    | Type Stationary                                                               |
| No Payment Due at This Time                                           | Use this submittal for Prospective Purchaser Agreement (PPA) applications for a Leaking<br>Underground Storage Tank (LUST) or Leaking Heating Oil Tank (HOT) project. The legal description<br>of the Property is required as part of the application. The Party signing the cost recovery<br>agreement must submit this form. | Review Flow ×                                                                 |
| Status<br>Complete Submittal<br>by<br>V<br>History                    | 0         40292         10105005           □         Environmental         Land Quality           10/22/2023         Today                                                                                                    | Application Review and<br>Deposit<br>Submittal Documents ×<br>Forms/Receipt   |
| Ultraction Cleanup TESTER                                             |                                                                                                    | LUST Prospective Purchaser Agreement<br>Application                           |
| Send the request for Revision/Withdrawal/Amend to the administrator 🥹 |                                                                                                    | - Attachments                                                                 |
| Revision     Withdrawal     Arnend     Request Reason                 | Send Request                                                                                                    | Soil Gas RSLpdf<br>Legal Description of the Property<br>Archived Submittals + |

#### 10.1.2 Attachment Tab

View and download the documents attached to the submittal.

| Submitted Sub     | mittal Info                                                  |
|-------------------|--------------------------------------------------------------|
| 40292 Complete    | Submittal                                                    |
| Submittal Summary | Attachment 1 Issuance Email History 1 Payment Correspondence |
| 🕹 *.* 🛛 F         | ile Names 🕀                                                  |
| • 1               | Soil Gas RSL.pdf                                             |
| PDF               | Doc Type Legal Description of the Property                   |
|                   |                                                              |
|                   | 1 Results                                                    |

#### 10.1.3 Issuance Tab

No issuances are generated for this submittal type.

| Submitted Submittal Info                                                         |  |  |  |  |  |
|----------------------------------------------------------------------------------|--|--|--|--|--|
| 40292 Complete Submittal                                                         |  |  |  |  |  |
| Submittal Summary Attachment 1 Issuance 0 Email History 1 Payment Correspondence |  |  |  |  |  |
| Issuance Documents                                                               |  |  |  |  |  |
|                                                                                  |  |  |  |  |  |
| No record found.                                                                 |  |  |  |  |  |
|                                                                                  |  |  |  |  |  |
| Supporting Documents                                                             |  |  |  |  |  |
| No record found.                                                                 |  |  |  |  |  |

#### 10.1.4 Email History Tab

Emails sent by YDO related to this submittal are located under this tab.

| Submitted Submittal Info                                                                                                    |                                        |           |  |  |  |  |
|----------------------------------------------------------------------------------------------------|----------------------------------------|-----------|--|--|--|--|
| 40292 Complete Submittal                                                                                                    |                                        | 2 ×       |  |  |  |  |
| Submittal Summary Attachment 1 Issuance 0                                                                                                    | Email History 1 Payment Correspondence |           |  |  |  |  |
| Subject                                                                                                    | To/From                                | Last Sent |  |  |  |  |
| Image: Second system       Image: Second system       TO       katie.daugherty@deq.oregon.gov       2023-10-22          Image: Second system       FROM       YourDEQOnline@govonlinesaas.com       2023-10-22 |                                        |           |  |  |  |  |
| 1 Results                                                                                                    |                                        |           |  |  |  |  |

#### 10.1.5 Payment Tab

Track deposit assigned and payments related to this submittal here.

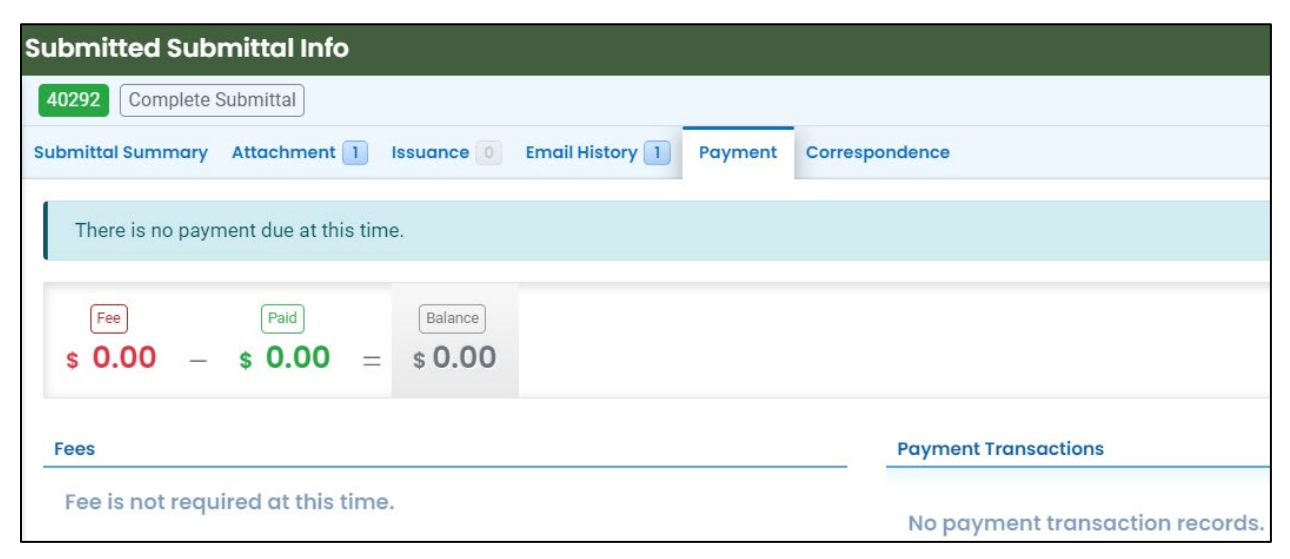

#### 10.1.6 Correspondence Tab

Chats with DEQ are tracked here.

| Submitted Submittal Info                                                         |      |
|----------------------------------------------------------------------------------|------|
| 40292 Complete Submittal                                                         | 2 >  |
| Submittal Summary Attachment 1 Issuance 0 Email History 1 Payment Correspondence |      |
| Start a correspondence thread                                                    | Post |
| Correspondence Date/Time                                                         |      |
| mm/dd/yyyy -:                                                                    |      |
| No correspondence messages.                                                      |      |

#### 10.2 Review Form

Click the blue circle to access the application content.

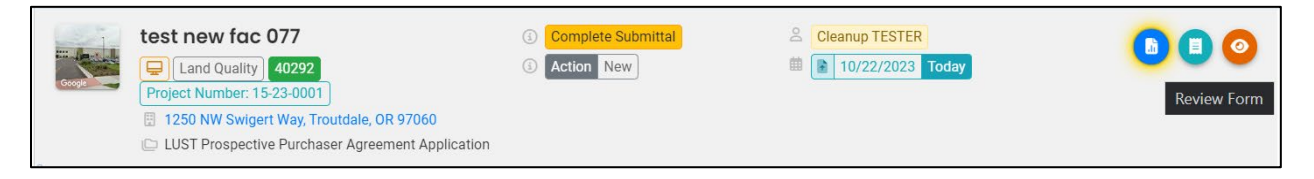

The form cannot be modified.

| 292 Complete Sub              | mittal               |            |   |                                         |  |
|-------------------------------|----------------------|------------|---|-----------------------------------------|--|
| Basic Info (2) At             | tachment (3) Receipt |            |   |                                         |  |
|                               |                      |            |   |                                         |  |
| plicant Informatio            | n                    |            |   |                                         |  |
| pplicant Contact              | 0                    |            |   |                                         |  |
| Salutation                    | First Name           | First Name |   | M.I. Last Name                          |  |
|                               | James                |            | Т | Kirk                                    |  |
|                               |                      |            |   |                                         |  |
| Company                       |                      | Title      |   | Email                                   |  |
| Company<br>Starfleet          |                      | Title      |   | Email<br>katie.daugherty@deq.oregon.gov |  |
| Company<br>Starfleet<br>Phone |                      | Title      |   | Email<br>katie.daugherty@deq.oregon.gov |  |

#### 10.3Receipt Form

Click the center teal circle to access a copy of your receipt to save or download.

|   | Land Quality 40292<br>Project Number: 15-23-0001<br>1250 NW Swigert Way, Troutdale, OR 97060<br>LUST Prospective Purchaser Agreement Application                                    | ① Action New | iiiiiiiiiiiiiiiiiiiiiiiiiiiiiiiiiiiiii | Receipt |
|---|----------------------------------------------------------------------------------------------------|--------------|----------------------------------------|---------|
| ≡ | R000_Submittal_Receipt                                                                                                    |              |                                        |         |
|   | <image/> <image/> <image/> <image/> <text><text><text><text><text><text><text><text><text><text><text></text></text></text></text></text></text></text></text></text></text></text> |              |                                        |         |